# User's Manual for the Boundary Devices Neon<sub>®</sub> board

December 28, 2005

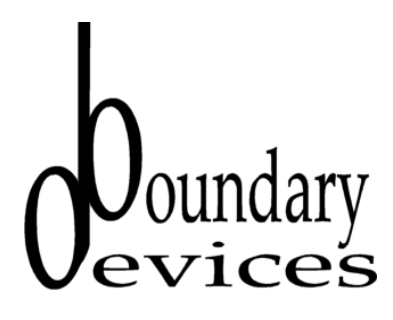

December 28, 2005

Revision 2.8

1

# 1 Revision History

| Date           | Revision | Description                                          |
|----------------|----------|------------------------------------------------------|
| 2005-03-20     | 1.0      | First draft                                          |
| 2005-04-03     | 1.3      | Added minidebug instructions                         |
| 2005-06-11     | 2.0      | Added display config, networking notes               |
| 2005-06-27     | 2.1      | Added connector pin-outs (Figure 2)                  |
| 2005-07-23     | 2.2      | Updated U-Boot version                               |
| 2005-08-09     | 2.3      | Added notes on mac address command                   |
| 2005-09-15     | 2.4      | Bumped BSP revision                                  |
| 2005 - 10 - 21 | 2.5      | Bumped U-Boot revision                               |
| 2005 - 11 - 07 | 2.6      | Added userland build notes                           |
| 2005 - 11 - 09 | 2.7      | Added rootfs usage notes and list of supported li-   |
|                |          | braries                                              |
| 2005-12-28     | 2.8      | Minor updates regarding sshd and userland libraries. |

2

# Contents

| 1        | Revision History 2              |                                                                                                    |                                                                |  |  |  |  |  |  |
|----------|---------------------------------|----------------------------------------------------------------------------------------------------|----------------------------------------------------------------|--|--|--|--|--|--|
| <b>2</b> | Intended Audience               |                                                                                                    |                                                                |  |  |  |  |  |  |
| 3        | Overview of features            |                                                                                                    |                                                                |  |  |  |  |  |  |
| 4        | Har<br>4.1<br>4.2<br>4.3<br>4.4 | dware feature         Layout                                                                                                    | <b>5</b><br>6<br>6<br>8                                        |  |  |  |  |  |  |
| 5        | <b>Soft</b><br>5.1              | ware features         Das U-Boot         5.1.1         Requirements for building under Linux         5.1.2         Requirements for building under Windows with Cygwin | <b>9</b><br>9<br>9<br>9                                        |  |  |  |  |  |  |
|          |                                 | 5.1.3General build steps5.1.4Tailoring U-Boot for your application5.1.5U-Boot Memory layout5.1.6U-Boot Init Script                                                     | 10<br>10<br>12<br>13                                           |  |  |  |  |  |  |
|          | 5.2                             | Windows CE                                                                                                    | l4<br>14<br>14<br>15                                           |  |  |  |  |  |  |
|          | 5.3                             | Linux Support                                                                                                    | 16<br>17<br>18<br>19<br>20<br>22<br>23<br>25<br>25<br>25<br>25 |  |  |  |  |  |  |
| 6        | <b>Dev</b><br>6.1               | elopment Tools         2           minidebug                                                                                                    | 26<br>26<br>27                                                 |  |  |  |  |  |  |
|          | 6.2                             | JTAG system-level debugger                                                                                                    | 27<br>28<br>28                                                 |  |  |  |  |  |  |

|   |     | 6.2.3 Control Keys                                                       |
|---|-----|--------------------------------------------------------------------------|
|   |     | 6.2.4 Blast protocol 30                                                  |
|   |     | 6.2.5 Quick start download and hump 20                                   |
|   |     | 0.2.5 Quick-start dowinoad and burn                                      |
|   | 6.3 | TeraTerm blast extensions                                                |
|   | 6.4 | Using U-Boot Networking 33                                               |
| 7 | Con | figuration Notes 34                                                      |
|   | 7.1 | Display configuration                                                    |
|   |     | 7.1.1 What display is currently selected?                                |
|   |     | 7.1.2 What displays are supported?                                       |
|   |     | 7.1.3 Select a supported display $\ldots \ldots \ldots \ldots \ldots 38$ |
|   |     | 7.1.4 Define and test a new display $\ldots \ldots \ldots \ldots 39$     |
|   |     | 7.1.5 Saving settings to Flash EEPROM 40                                 |
|   | 7.2 | Memory size configuration                                                |
|   | 7.3 | Upgrading U-Boot                                                         |
|   | 7.4 | Touch Panel Calibration                                                  |
|   | 7.5 | Ethernet MAC Addresses 43                                                |

# 2 Intended Audience

This document aims to provide the information needed to integrate the Neon $\oplus$  board into your application. As such, it addresses both hardware and software integration.

# **3** Overview of features

The following are highlights of the Neon<sup>®</sup> board.

- Available with Windows Ce or Linux Operating Systems
- Full featured <u>Boot Loader</u> for custom startup
- 400 MHz Intel PXA-255 CPU
- 32 or 64MB SDRAM
- 8 or 32MB Intel StrataFlash (tm) EEPROM
- <u>Silicon Motion</u> <u>SM 501</u> Graphics Controller
- Active Matrix LCD Support,
- Including Full-Motion Video
- STN Passive LCD Display Support
- 4 or 5-Wire Resistive Touch-Screen Support
- 44KHz Stereo 16-Bit Audio Output, for Headphones or Speakers
- 44KHz Monaural Audio Input (microphone)
- 1 RS-232 or TTL Serial Port
- 1 USB 1.1 Slave Port
- 1 USB 1.1 Master Port
- Built-in 10/100 Ethernet Controller,
- Built-in Interface for Magnetic Stripe Readers and Printers
- MMC Slot for Expanded Storage
- General Purpose I/O for Device Control
- Built-in Switching Power Supply for 5V DC Input
- JTAG Interface
- Customized Versions Available

# 4 Hardware feature

# 4.1 Layout

As shown in Figure 1, the Neon $_{\textcircled{B}}$  board contains a wide variety of I/O options for use in your application. Note that some of these may not be populated on an evaluation or production board.

December 28, 2005 Revision 2.8

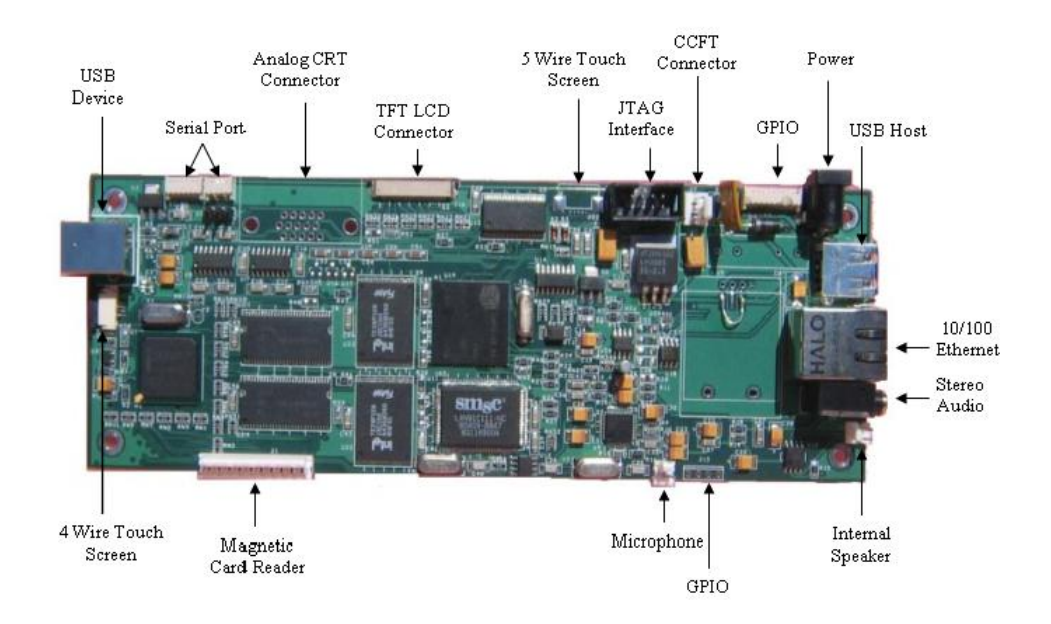

Figure 1: Neon board

# 4.2 Mounting

The Neon<sup>®</sup> board measures 2.75" by 6.75", slightly larger than the Hitachi<sup>®</sup> 6.2" display, to allow for easy mounting.

There are four mounting holes 1/4" from each edge in each of the four corners, and the holes are 1/8" in diameter.

### 4.3 Connector reference

The following is a list of all connector part numbers used on the Neon<sup>®</sup> platform for use in identifying mating parts for your application. Note that Boundary Deviceswill periodically switch vendors for these parts, but will notify you of any changes that require a new mating part.

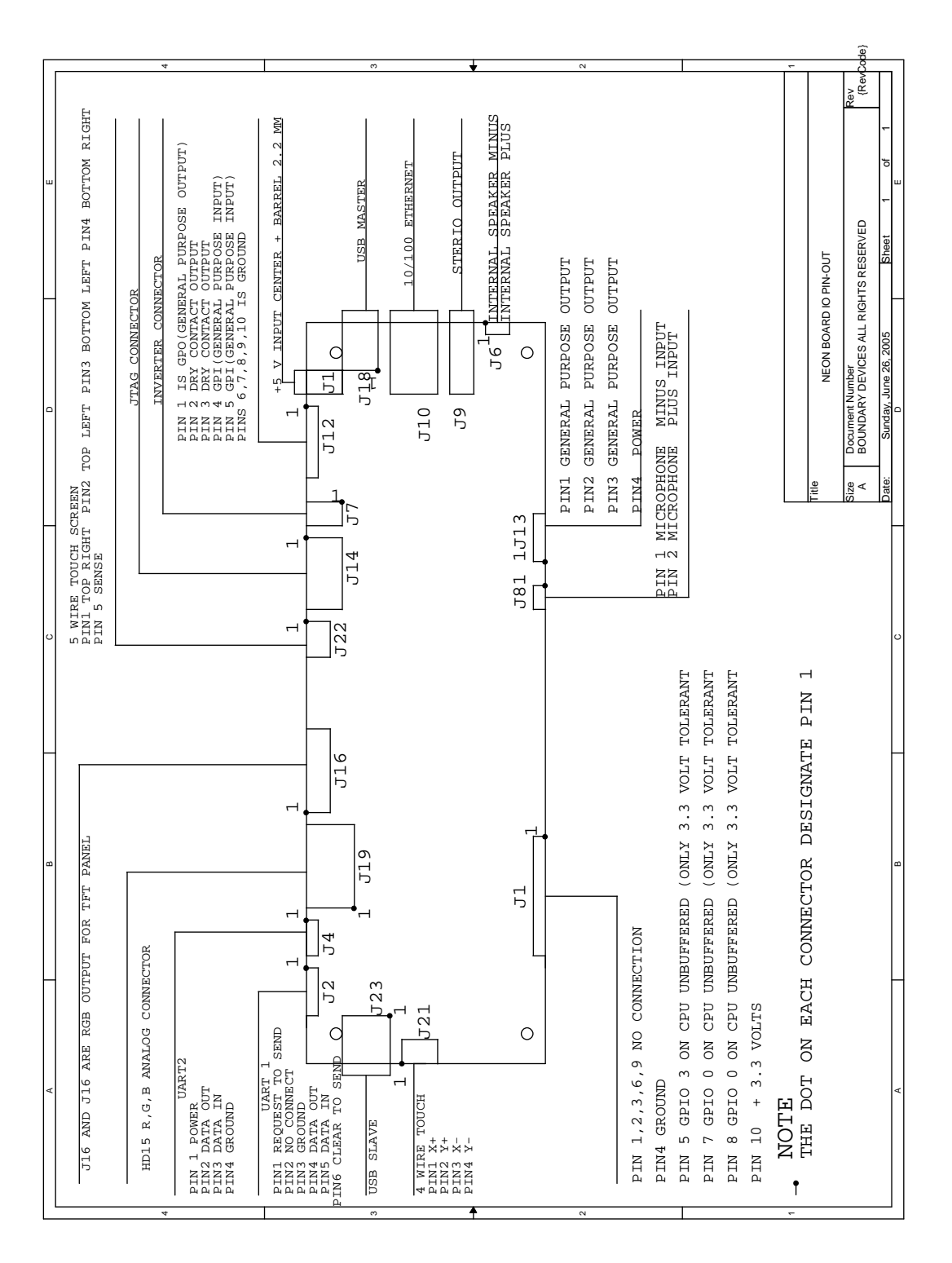

Figure 2: Connector Pin-outs

December 28, 2005

Revision 2.8

7

| Description        | Manufacturer | Part                          |  |
|--------------------|--------------|-------------------------------|--|
| USB Master         | FCI          | 87520-0010B                   |  |
| USB Slave          | SINGATRON    | KS-001-BNW                    |  |
| I2C                | FCI          | 68897-001                     |  |
| Ethernet           | Halo         | HFJ11-2450E                   |  |
| Stereo Audio       | Singatron    | 2SJ-43723N13                  |  |
| Backlight inverter | Molex        | 53048-0210                    |  |
| MMC/SD             | AVX          | $14 \ 5638 \ 009 \ 511 \ 862$ |  |
| TFT Display        |              |                               |  |
| Touch Screen       | Molex        | 52207-0590                    |  |
| Serial Port        | FCI          | 68897-001                     |  |
| JTAG               | Molex        | 53048-0810                    |  |

# 4.4 Electrical characteristics

# 5 Software features

As provided by Boundary Devices, the Neon  $_{\textcircled{B}}$  board supports either Windows CE 5  $_{\textcircled{B}}$  or Linux.

To simplify the installation of either, the <u>Das U-Boot</u>boot loader is installed on our evaluation boards, and two MMC cards are shipped to allow the use of either operating system.

### 5.1 Das U-Boot

The <u>Das U-Boot</u> Boot Loader is a full-featured loader for either Linux or Windows CE that supports a wide variety of options for loading your Operating System and application.

Boundary Devices ships U-Boot both as a binary image and as source code in the form of a patch that adds support for either Neon or BD-2003 devices.

The binary image may be burned directly to sector zero of the on-board flash.

The source code will require a set of Linux or <u>Cygwin</u>(Windows) tools for cross-compilation. The following section will detail the requirements and steps for building.

#### 5.1.1 Requirements for building under Linux

Since the <u>Das U-Boot</u> project uses GNU tools, most of the required components will generally be available on a GNU/Linux system.

The three pieces which may not commonly be installed are the bzip2 and wget packages and an ARM cross compiler.

Boundary Devices typically uses GCC-2.95.3 to create U-Boot images, since that matches what we use to build the Linux image to run on the Neon itself, but the binary distribution of GCC-3.4.3 from <u>GNUARM</u> is a nice alternative.

#### 5.1.2 Requirements for building under Windows with Cygwin

There are two primary requirements for building under Windows.

The first, <u>Cygwin</u>, provides a set of Unix utilities under the Windows operating system. Since the Cygwin installer allows components to be selected individually, the following list shows the requirements for building a <u>Das U-Boot</u> image with Neon<sup>®</sup> support. Note that this list is probably incomplete, but these should be the only required items which differ from the Cygwin installation defaults.

```
Base/diffutils
Devel/binutils
Devel/gcc
Devel/make
Devel/patchutils
Utils/bzip2
Web/wget
```

The second requirement for building is the X-Scale cross-compiler itself. The <u>GNUARM</u> project provides a wealth of information needed to build a cross-compiler for ARM processors. Thankfully, it also provides an installer. As of this writing, Boundary Devices currently uses the GCC-3.4.3 package for Cygwin.

#### 5.1.3 General build steps

Quick start:

```
wget http://easynews.dl.sourceforge.net/sourceforge/u-boot/u-boot-1.1.2.tar.bz2
bzcat u-boot-1.1.2.tar.bz2 | tar -xvf -
wget http://boundarydevices.com/u-boot-2005-10-21.patch.gz
gunzip u-boot-2005-10-21.patch.gz
patch -p0 <u-boot-2005-10-21.patch
cd u-boot-1.1.2
CROSS_COMPILE=arm=elf- make neon_config
------- U-Boot Boundary Devices Specific Configuration Script ------
Choose display type (DA640X240 DA320X240 DA800X480 DA640X480 DA240X320 DA1024X768) []: DA1024X768
answer
Choose hardware type (NEONB NEON ED2003) [NEON]:
answer
Choose software type (WINCE LINUX) []: WINCE
answer
Include minidebug (y n) []: y
answer
CPU speed (100 200 300 400) []: 400
answer
Configuration successful.
make
```

Explanation.

The first four lines retrieve and extract the <u>Das U-Boot</u> sources and add support for the Neon<sub>®</sub> and BD-2003 devices.

The last two lines configure for the Neon<sup>®</sup> board itself, and finally, build a U-Boot binary. The prompts allow you to select the compile-time defaults for the display, operating system, and CPU speed. Including minidebug in your U-Boot image allows you to access the debugger while developing U-Boot scripts.

When complete, you'll find a file named u-boot.bin in your u-boot-1.1.2 directory.

#### 5.1.4 Tailoring U-Boot for your application

The Boundary Devices patches (uboot\_neon\_bd2003.diff) make a variety of decisions about the boot process which may not match with the needs of

December 28, 2005 Revision 2.8

your application.

In general, the file u-boot-1.1.2/include/configs/neon.h defines these choices.

In particular, the distributed copy currently expects a Windows BMP file named bdlogo.bmp to be present on the MMC card and writes it to the display, then loads an operating system image from a file named nk.nb0 to RAM address 0xa0030000 and executes it.

Both of these are defined by the lines which resemble this:

| #define | CONFIG_BOOTCOMMAND | "mmc        | cinit | ; " \    |          |   |   |   |  |
|---------|--------------------|-------------|-------|----------|----------|---|---|---|--|
|         |                    | "fatload mm | nc O  | a0000000 | init.scr | ; | " | \ |  |
|         |                    | "autoscr a( | 00000 | )00;"    |          |   |   |   |  |

As mentioned previously, the <u>Das U-Boot</u> Boot Loader is a very capable loader with support for USB and network boot, including BOOTP/DHCP, and NFS mounting support. Please refer to the <u>Das U-Boot</u> website for details.

December 28, 2005

# 5.1.5 U-Boot Memory layout

The following diagram shows the general layout of RAM within  $\underline{\text{Das U-Boot}}$ .

| 0x44000000  | 32K segment used for page tables.               |                                                                                                    |
|-------------|-------------------------------------------------|----------------------------------------------------------------------------------------------------|
|             | I AND I ANTA I I OF THE A                       | Page Tables                                                                                        |
| 0xA3FF8000  |                                                 |                                                                                                    |
| OxA3FF7FFF  | Unused RAM                                      |                                                                                                    |
|             |                                                 | Unused High                                                                                        |
| 0xA2000000  |                                                 | J                                                                                                  |
| OxA1FFFFFF  | Extra space between <u>Das U-Boot</u> and 32MB  |                                                                                                    |
|             | boundary                                        | Tail of 32MB                                                                                       |
|             |                                                 | J                                                                                                  |
| 0xA1F00000+ | The <u>Das U-Boot</u> image is loaded 1MB below |                                                                                                    |
|             | the 52MB boundary                               | $\left. \right. \left. \right\} \frac{\text{Das U-Boot}}{\text{Das U-Boot}} \text{ image} \right.$ |
| 0xA1F00000  |                                                 | J                                                                                                  |
| OxA1EFFFFF  | The heap and stack are allocated in space       | )                                                                                                  |
|             | preceding the U-Boot image.                     | Heap and Stack                                                                                     |
| OxA1EFFFFF- |                                                 | J                                                                                                  |
| OxA1EFFFFF- | Frame Buffer for BD-2003                        |                                                                                                    |
|             |                                                 | Frame Buffer                                                                                       |
| OxA1EFFFFF  |                                                 | J                                                                                                  |
| OxA1EFFFFF  | Unused Low RAM                                  |                                                                                                    |
|             |                                                 | Unused Low                                                                                         |
| 0000000Ax0  |                                                 | J                                                                                                  |

### 5.1.6 U-Boot Init Script

The <u>Das U-Boot</u> boot loader comes with scripting facilities in the form of the Hush parser and the autoscript command. You should notice when first compiling the package that the Boundary Devices sample uses this to defer most board initialization to the MMC card. It does this by setting the CONFIG\_BOOTCOMMAND environment variable as follows.

#define CONFIG\_BOOTCOMMAND "mmcinit; fatload mmc 0 a0000000 init.scr ; autoscr a0000000 "

In English, this instructs U-Boot to initialize the MMC/SD card driver, load a file named init.scr from the card to address A0000000 (the start of RAM), and execute the script from that memory address. This little bit of scripting effectively passes all responsibility of what to do at boot time to the MMC card.

Think of it as a <u>Das U-Boot</u> version of AUTOEXEC.BAT.

The sample script is defined in u-boot-1.1.2/board/neon/init.script and performs the following steps.

- 1. Loads and displays a logo. The script looks for an image file named logo.bmp on the MMC/SD card. If found, it displays the logo on the LCD panel. We recommend that you place a splash image of a size matching your display on the MMC card. Note that the bitmap must be an 8-bit color bitmap.
- 2. Loads and runs Windows CE. Next, the script attempts to load NK.nb0 from the MMC/SD card and run it.

As mentioned earlier, the initialization has been mostly deferred to the MMC/SD card, so the compiled script (init.scr) must be placed on the card itself. The script is compiled using the <u>Das U-Boot</u> mkimage tool during the U-Boot build process.

The following list is a recap the expected content of the MMC/SD card when using the Boundary Devices initialization script.

| Filename | Description                    |
|----------|--------------------------------|
| init.scr | Compiled initialization script |
| logo.bmp | 8-bit color splash image       |
| NK.nb0   | Windows CE image               |

# 5.2 Windows CE

As mentioned earlier, the Neon $_{\textcircled{B}}$  board ships with a runnable Windows CE 5.0 image on MMC card. A Board Support Package is also available and necessary to tailor the operating system for a given application.

The following sections describe the process of producing an image matching the one shipped with the Neon $_{\textcircled{B}}$  board.

## 5.2.1 Prerequisites and components

Most of the tools needed to create a bootable Windows CE  $5_{\textcircled{B}}$  application for the Neon<sub>\textcircled{B}</sub> board are provided by Microsoft. The following is a complete list of components and where they may be obtained.

| Windows CE $5_{$                              | <u>Microsoft</u> |
|-----------------------------------------------|------------------|
| Embedded Visual C++ 4.0                       | <u>Microsoft</u> |
| Embedded Visual C++ Service Pack              | <u>Microsoft</u> |
| $Neon_{         {                           $ | Boundary Devices |

## 5.2.2 BSP Installation

The Neon BSP is made available as a Windows installer file on the Boundary Devices website. This file defines a single BSP for the BD2003 and SM501-supporting variants. Installation consists of running the .msi file.

```
c:\> wget http://www.boundarydevices.com/bsp20050413.msi
c:\> .\bsp20050413.msi
```

Please check the Documentation page for details about the latest revision of the Windows CE BSP.

As a reference tool for the content of the BSP, you should consider using MSI2XML to view the content.

#### 5.2.3 Building the demo

The Platform Builder project used to construct our sample image may be found on the Boundary Devices web site.

After installation of the BSP, this project may be copied to a new directory within the WINCE500 PBWorkspaces directory and built using Platform Builder.

After this is done, you should be able to build the sample WinCE platform through the Build OS|Sysgen and Build OS|Build and Sysgen Current BSP menu options.

#### 5.3 Linux Support

The Linux Environment for Boundary Devices boards consists of four primary pieces, a toolchain, the kernel and device drivers, a user-space build tool based on <u>PTXDist</u> and a Javascript runtime used to demostrate the capabilities of the hardware.

#### 5.3.1 Crosstool Linux Toolchain

Before the kernel and applications can be built, it is first necessary to have a cross-compiler toolchain.

The following examples show how we at Boundary Devices set up our toolchains. Please refer to the <u>crosstool</u> site for more complete instructions.

First, you'll need to download and unpack crosstool;

```
$ wget http://kegel.com/crosstool/crosstool-0.37.tar.gz
$ tar zxvf crosstool-0.37.tar.gz
```

As described in the crosstool <u>Quick Start</u> guide, the next step is to choose a starting point with one of the demo build scripts. We're currently using demo-arm-xscale.sh with the following settings (GCC 3.4.3 with Glibc version 2.3.5):

```
TARBALLS_DIR=/armArchives
RESULT_TOP=/opt/crosstool
eval 'cat arm-xscale.dat gcc-3.4.3-glibc-2.3.5.dat' sh all.sh --notest
```

We also build the compiler to use software floating point in user space, rather than hardware floating point (which traps to the kernel). To do this, modify arm-xscale.dat and add the --with-soft-float and --without-fp flags as shown below.

```
GCC_EXTRA_CONFIG="--with-cpu=xscale --enable-cxx-flags=-mcpu=xscale --with-float=soft"
GLIBC_EXTRA_CONFIG="--without-fp"
```

Also, we typically change the TARGET to read as follows:

TARGET=arm-linux

because arm-linux-gcc is just too long!

Having completed these edits, you can execute the script as follows:

sh demo-arm-xscale.sh

December 28, 2005

Note that this will take a **looong** time<sup>2</sup>. Find something else to do while you wait.

When complete, you should find a whole slew of programs in your /opt/crosstool/gcc-3.4.3-glibc-2.3.5/arm-xscale-linux-gnu/bin/directory:

| İ | -rwxr-xr-x | 1 | username | cvsd | 1900724 | Jul | 18 | 20:48 | arm-linux-addr2line |
|---|------------|---|----------|------|---------|-----|----|-------|---------------------|
| İ | -rwxr-xr-x | 2 | username | cvsd | 1960214 | Jul | 18 | 20:48 | arm-linux-ar        |
| I | -rwxr-xr-x | 2 | username | cvsd | 3339533 | Jul | 18 | 20:48 | arm-linux-as        |
| İ | -rwxr-xr-x | 2 | username | cvsd | 331791  | Jul | 18 | 21:35 | arm-linux-c++       |
| I | -rwxr-xr-x | 1 | username | cvsd | 1855723 | Jul | 18 | 20:48 | arm-linux-c++filt   |
| İ | -rwxr-xr-x | 1 | username | cvsd | 331290  | Jul | 18 | 21:35 | arm-linux-cpp       |
| İ | -rwxr-xr-x | 2 | username | cvsd | 331791  | Jul | 18 | 21:35 | arm-linux-g++       |
| I | -rwxr-xr-x | 2 | username | cvsd | 330887  | Jul | 18 | 21:35 | arm-linux-gcc       |
| İ | -rwxr-xr-x | 2 | username | cvsd | 330887  | Jul | 18 | 21:35 | arm-linux-gcc-3.4.3 |
| I | -rwxr-xr-x | 1 | username | cvsd | 16265   | Jul | 18 | 21:35 | arm-linux-gccbug    |
| I | -rwxr-xr-x | 1 | username | cvsd | 102084  | Jul | 18 | 21:35 | arm-linux-gcov      |
| İ | -rwxr-xr-x | 1 | username | cvsd | 2373278 | Jul | 18 | 20:48 | arm-linux-gprof     |
| I | -rwxr-xr-x | 2 | username | cvsd | 2622683 | Jul | 18 | 20:48 | arm-linux-ld        |
| I | -rwxr-xr-x | 2 | username | cvsd | 1937609 | Jul | 18 | 20:48 | arm-linux-nm        |
| I | -rwxr-xr-x | 1 | username | cvsd | 2454999 | Jul | 18 | 20:48 | arm-linux-objcopy   |
| I | -rwxr-xr-x | 1 | username | cvsd | 2595563 | Jul | 18 | 20:48 | arm-linux-objdump   |
| İ | -rwxr-xr-x | 2 | username | cvsd | 1960209 | Jul | 18 | 20:48 | arm-linux-ranlib    |
| I | -rwxr-xr-x | 1 | username | cvsd | 429743  | Jul | 18 | 20:48 | arm-linux-readelf   |
| I | -rwxr-xr-x | 1 | username | cvsd | 1806673 | Jul | 18 | 20:48 | arm-linux-size      |
| I | -rwxr-xr-x | 1 | username | cvsd | 1780595 | Jul | 18 | 20:48 | arm-linux-strings   |
|   | -rwxr-xr-x | 2 | username | cvsd | 2454994 | Jul | 18 | 20:48 | arm-linux-strip     |
|   | -rwxr-xr-x | 1 | username | cvsd | 14395   | Jul | 18 | 21:47 | fix-embedded-paths  |
|   |            |   |          |      |         |     |    |       |                     |

#### 5.3.2 Crosstool Embedded (Das U-Boot) Toolchain

The instructions above can be followed to create a toolchain suitable for cross-compiling Arm-Linux programs on a host machine. The needs for building the boot loader are a bit different, though. In particular, the 'glibc' reference above refers very specifically to userspace "C" and "C++" libraries that defer much of their I/O to the Linux kernel itself through the use of system calls.

Under <u>Das U-Boot</u>, no such system calls exist. In order to support this, we need to build a Cross-compiler with a different set of switches. Thank-fully, the current <u>crosstool</u> distribution supports that as well through the use of a small library known as newlib from <u>Red Hat</u>.

The next couple of steps will do just that.

First of all, create a file named

crosstool-0.37/contrib/newlib/arm-elf-newlib-1.12.0.dat and paste the following content into it.

```
TARGET=arm-elf
TARGET_CFLAGS="-02"
BINUTILS_DIR=binutils-2.14
BINUTILS_URL=ftp://ftp.gnu.org/pub/gnu/binutils
NEWLIB_DIR=newlib-1.12.0
NEWLIB_URL=ftp://sources.redhat.com/pub/newlib
```

December 28, 2005

 $<sup>^{2}\</sup>mathrm{1}$  hr, 15 minutes on a 1GHz Athlon w/512MB of RAM

```
GCC_DIR=gcc-3.4.3
GCC_EXTRA_CONFIG=
```

Then, create a shell script named  $_{\tt crosstool-0.37/contrib/newlib/arm-elf.sh}$  with the following content.

```
#!/bin/sh
set -ex
TARBALLS_DIR=/armArchives
RESULT_TOP=/opt/crosstool
export TARBALLS_DIR RESULT_TOP
GCC_LANGUAGES="c,c++"
export GCC_LANGUAGES
# You should do the mkdir before running this,
# and chown /opt/crosstool to yourself so you
# don't need to run as root.
mkdir -p $RESULT_TOP
# Build the toolchain.
# Takes a couple hours and a couple gigabytes.
eval 'cat arm-elf-newlib-1.12.0.dat' sh all-newlib.sh --notest
echo Done.
```

Next, edit the contrib/newlib/getandpatch-newlib.sh file and replace the line that says:

```
getUnpackAndPatch ftp://ftp.gnu.org/pub/gnu/gcc/$GCC_DIR.tar.gz ;;
```

with the following

```
getUnpackAndPatch ftp://ftp.gnu.org/pub/gnu/gcc/$GCC_DIR.tar.bz2 ;;
```

Then, run the script like so.

\$ time sh arm-elf.sh

### 5.3.3 <u>GNUARM</u> binaries

The <u>GNUARM</u> site also has binaries for Linux-X86, though we haven't used them.

### 5.3.4 Kernel 2.4.19

Arm-Linux kernel version 2.4.19 <u>PXA Patches</u> Boundary Devices patches Linux kernel patches for ARM processors Intel PXA support for ARM-Linux Boundary Devices support

### 5.3.5 Kernel 2.6

```
wget http://www.kernel.org/pub/linux/kernel/v2.6/linux-2.6.11.11.tar.bz2
bzcat linux-2.6.11.11.tar.bz2 | tar xvf -
wget http://boundarydevices.com/boundary-2.6.11.11-2005-11-17.patch.bz2
cd linux-2.6.11.11
bzcat ../boundary-2.6.11.11-2005-11-25.patch.bz2 | patch -p1
cp arch/arm/configs/neon_config ./.config
yes "" | make ARCH=arm CROSS_COMPILE=arm-linux- oldconfig
make ARCH=arm CROSS_COMPILE=arm-linux- uImage
```

Notes:

Five Wire touch screen support requires setting
Sound|OSS|Multimedia Capabilities Port drivers|UCB 1400|Five wire
(or edit .config and set CONFIG\_UCB1400\_TS\_FIVE\_WIRE=y)

#### 5.3.6 Userland build tool

As mentioned before, we at Boundary Devices use a variant of an older version of the <u>PTXDist</u> tool to keep track of the cross-compilation needs for various libraries. This allows inter-library dependencies to be expressed, and also allows the canonical source locations to be used during a build.

This should really be better documented, but the short and simple build instructions are as follows.

```
$ wget http://boundarydevices.com/userland_20051126.tar.gz
$ tar zxvf userland_20051126.tar.gz
$ cd userland
$ make menuconfig
    -- at a minimum, you'll need to set an archive path to
    a writable directory, and validate your kernel and toolchain
    paths.
$ make cramfs
```

Note that this takes a while (over an hour on a typical machine), but will result in a *cramfs* image being created in the userland/ directory.

Also note that installation of the [[tinylogin]] program requires privileges to [[setuid root]]. Because of this, the makefile *rules/tinylogin.mak* uses the [[sudo]] program. If you don't have sudo installed, this process will fail. If you do, you may see a password prompt very near the end of the build process (while installing tinylogin into the root filesystem). To avoid this, you can either set your [[sudo]] timeout to something large and perform a sudo operation before kicking off the build, or do as I do and set it negative (no timeout). For reference, refer to this document or [[man sudoers]].

The choice of *cramfs* is for illustration (and because it requires that everything be compiled and installed). Refer to Section 5.3.8 for more details about the choices available and decisions you need to make regarding deployment.

More specifically, the userland build tool is designed to allow reproducible builds of entire userland filesystems and device nodes for embedded Linux distributions.

The general flow of the make is as follows:

1. **Configure** the system through the kconf tool. This step produces a file named .config in the userland directory.

You should save this file for future reference when you have a set of choices that meet your needs. By saving it off to say good.config, you can copy it back to .config and reproduce the build later.

2. Get the source code for each component. Since downloading all of

the components may take a while, it is often useful to perform this step by itself after configuration.

The get makefile target can be used to perform this step.

Note that the original web locations are generally used for each library supported by the userland build. This is generally a good thing, but also means that things sometimes move.

We try to keep a set of archives on the Boundary Devices website for use when the original sources are unavailable.

Look <u>here</u> if you can't find something.

3. Build libraries under build/ the system through the kconf tool. As mentioned earlier, the build tool allows you to express inter-library dependencies in their makefile *packets*.

The *packets* for each component are stored in **userland/rules** and consist of both a configuration piece **\***.**in** and build instructions **\***.**make**.

The install target can be used to simply build the components without making a root filesystem.

- 4. Install libraries into install/. This mingling of various libraries is done to allow simplified include file and library references for dependent *packets*.
- 5. Build a root filesystem under root/. This step gathers all of the executable portions (applications and shared libraries) for each component into a root filesystem image. Scripts are also commonly installed, as are any supporting configuration files (under root/etc).

The **rootfs** target can be used to create the root filesystem without creating a flattened image.

 Build a device table. This step uses the kernel configuration file to create devices.txt, suitable for use with genext2fs, mkcramfs, or mkfs.jffs2.

The devices target can be used to create the device table without performing any other build steps.

7. Flatten the root filesystem into any of cramfs, initrd, or JFFS2 images for placement in flash or SD card.

21

# 5.3.7 Userland libraries and applications

The following libraries and applications are included in the userland build.

| Name                 | Description                 | Link                   |  |  |
|----------------------|-----------------------------|------------------------|--|--|
| bdScript             | Boundary Devices Javascript | Boundary Devices       |  |  |
| busybox              | Shell and utilities         | Busybox                |  |  |
| cramfs tools         | Cramfs Utilities            | SourceForge            |  |  |
| libcurl              | HTTP library and more       | libcurl project        |  |  |
| ${f e2} {f fsprogs}$ | Ext2 Filesystem Utilities   | SourceForge            |  |  |
| flash                | GPL'd Flash Library         | Swift Tools            |  |  |
| freetype             | FreeType Text Rendering     | The FreeType Project   |  |  |
| $\mathbf{jpeg}$      | JPEG image library          | Independent JPEG Group |  |  |
| Javascript           | Javascript library          | Mozilla Project        |  |  |
| ID3 Tag Library      | MP3 ID tag library          | MAD Project            |  |  |
| MP3 Library          | MPEG Audio Decoder          | MAD Project            |  |  |
| libpng               | PNG image library           | libpng project         |  |  |
| libungif             | GIF decompression           | SourceForge            |  |  |
| ${f libmpeg2}$       | MPEG decoder library        | libmpeg2 project       |  |  |
| openssh              | SSH Application             | OpenSSH project        |  |  |
| openssl              | SSL Library                 | OpenSSL project        |  |  |
| udhcp                | DHCP Client/Server          | Busybox                |  |  |
| zlib                 | zlib compression library    | ZLib project           |  |  |
|                      |                             |                        |  |  |

#### 5.3.8 Notes about userland root filesystems

Section 5.3.6 refers to the *cramfs* target without really indicating its' use. The *cramfs* option is one of three primary 'bundled' targets:

1. **cramfs** - Creates a single file as a read-only, gzip-compressed image of a filesystem tree. When you can nail down the content of your filesystem, this is a great choice, providing the fastest boot time (around 7 seconds on a PXA-255) and complete immunity to corruption. This filesystem is often used in conjunction with read-write filesystems (ram disk for volatile data, or VFAT for semi-static data).

Requires cramfs support in the kernel (*Miscellaneous Filesystems—Compressed* ROM file system support).

2. **jffs2** - Creates a single file as a read-write, gzip-compressed image of a filesystem tree. This is useful for placement in flash, and is fairly immune to corruption at the cost of extra time for validation at boot (typically 30-45 seconds for a 32MB filesystem).

Requires JFFS2 support in the kernel (*Miscellaneous Filesystems—Journalling* Flash File System v2).

3. **mmcinitrd/mmcinitrd.u-boot** - Creates a single file as a readwrite, uncompressed image of a filesystem tree suitable for use as an initial RAM disk (*initrd*).

It requires the following options in the kernel: Loopback device support Device Drivers—Block Devices Initial RAM Disk support Device Drivers—Block Devices

In addition, this target makes a bunch of other choices for you. Since this is a bit involved, discussion of the steps is deferred to Section 5.3.9.

The Makefile instructions for each of these is at the tail-end of the userland Makefile (userland/Makefile).

Refer to that file for details, but the bundled image for each is created by performing a single command specifying an output file (the image), a path name to a directory tree, and the devices.txt file.

Typical usage for the *initrd* target is to have the boot loader load the image into RAM. <u>Das U-Boot</u>provides support for handing the load address to the Linux kernel through the **bootm** command.

Both the *cramfs* and *JFFS2* images may also be mounted directly from flash EEPROM using Linux MTD block devices. U-Boot's support for passing

Linux boot command line parameters to the kernel also helps here. Typical usage includes is of the following form, which supplies both the MTD partition information and the root filesystem reference:

mtdparts=phys\_mapped\_flash:1024k(armboot),256k(params),-(rootfs1) root=/dev/mtdblock3 rootfstype=cramfs

In English, this reads as something like:

MTD partitions are 1MB (named armboot), 256K(named params), with the remainder of flash named rootfs1. The root filesystem is in the third partition, and its' type is *cramfs*.

Mounting a *JFFS2* image is done in the same manner, except the **rootfstype** parameter has a value of **jffs2**.

The U-Boot boot loader supports copying data from RAM to flash for upgrades and such. Refer to the unprotect, erase, and cp commands for details.

A third means of mounting one of these root filesystems is to use a *loop* device. In Linux jargon, a *loop* device is a file that contains a filesystem within it. Both the *initrd* and *cramfs* images may be used in this fashion as shown in the following examples.

Mount a cramfs file (by far the simplest case).

~ \$ sudo mount -o loop -t cramfs ~/cramfs.img /mnt/cramfs

Mount an ext2 image (Only slightly harder because mmcinitrd is actually gzipped and needs to be gunzip'd first).

```
~ $ cp -f mmcinitrd mmc.img.gz
~ $ gunzip mmc.img.gz
~ $ sudo mount -o loop -t ext2 ~/mmc.img /mnt/ext2
```

To mount a *JFFS2* image a bit more is needed. Your kernel needs to have mtd and mtdblock support compiled in or installed as modules. Then, a mtdram device can be created, you can copy the *JFFS2* data to it and mount the device.

The <u>Handhelds</u> site has more information on the topic.

| \$ sudo /sbin/insmod mtdram total_size=32768 erase_size=256<br>Using /lib/modules/2.4.23_pre8-gss-r2/kernel/drivers/mtd/devices/mtdram.o |  |  |  |  |  |  |
|----------------------------------------------------------------------------------------------------|--|--|--|--|--|--|
| <pre>\$ sudo dd if=jffs2.img of=/dev/mtd0</pre>                                                                                          |  |  |  |  |  |  |
| 10809+1 records in                                                                                                    |  |  |  |  |  |  |
| 10809+1 records out                                                                                                    |  |  |  |  |  |  |
| ~ \$ sudo /sbin/insmod mtdblock                                                                                                    |  |  |  |  |  |  |
| Using /lib/modules/2.4.23_pre8-gss-r2/kernel/drivers/mtd/mtdblock.o                                                                      |  |  |  |  |  |  |
| ~ \$ sudo mount -r -t jffs2 /dev/mtdblock/0 /mnt/jffs2/                                                                                  |  |  |  |  |  |  |
| ~ \$ ls /mnt/jffs2/                                                                                                    |  |  |  |  |  |  |
| bin etc lib linuxrc opt proc sbin sysfs tmp usr var                                                                                      |  |  |  |  |  |  |

December 28, 2005

#### 5.3.9 mmcinitrd.u-boot

The mmcinitrd.u-boot userland Makefile target has a lot of parts, but its' goal is simple

Provide an application developer a means of staying focused on development without the possibility of trashing a flash.

It presumes the existence of an SD card formatted with the VFAT filesystem, and a *cramfs* image on the SD card (in the root as **cramfs.img**). The mmcinitrd.u-boot file is also typically loaded on the SD card, but that isn't strictly necessary, as long as it is available and handed to the Linux kernel.

Through a series of steps, it links the /bin, /lib, /usr, /var, /sbin, and /share directories from within cramfs.img, leaving the root of the filesystem read-write (and volatile), with /mmc referring to the root of the SD card.

Furthermore, it presumes the existence of a script or executable named linux\_init in the root directory of the SD card.

This is done both as an example and as a useful way of nailing down the static pieces of a package (in the cramfs.img file) and allowing read-write access to the filesystem during application development.

The linux\_init script on the SD card may be modified to start an app directly, without any risk of boot failure.

Look at the file /etc/init.d/rcS for the details of how this is accomplished.

#### 5.3.10 Javascript stuff

Refer to the <u>Boundary Devices' Javascript Manual</u> for details of the Boundary Devices scripting application.

#### 5.3.11 Login and SSHD support

By default, the Userland build tool creates a password file /etc/passwd with a root password of BoundaryDevices.

This is only needed when connecting over sshd.

Use the menuconfig make target to change this.

# 6 Development Tools

# 6.1 minidebug

minidebug is a small (under 16k) debugger designed to fit completely within the instruction cache on the PXA-255 processor to allow testing of boards even in the absence of ROM or RAM.

It also includes features to download over either serial or Ethernet, allows the display and manupulation of registers and memory, and supports controlled execution through breakpoints and data watchpoints.

Upon entry, minidebug generally displays a dot (.) prompt, sometimes pre-pended by a string that looks like \$S00#b3. Fear not. The \$S00#b3 string is used to allow minidebug to work in conjunction with the gdb debugger on the attached system.

The following is a list of commands that can be issued at the dot prompt. Note that this list can also be retrieved through minidebug by entering a question mark (?).

| command                | params        | description                          |
|------------------------|---------------|--------------------------------------|
| BC                     | address       | Breakpoint clear                     |
| $\mathbf{BE}$          | address       | Breakpoint examine                   |
| $\mathbf{BS}$          | address       | Breakpoint Set                       |
| BURN                   | address range | Burn image at address range to flash |
| $\mathbf{E}$           | address       | Examine and modify memory            |
| D                      | address value | Deposit                              |
| $\mathbf{DL}$          | address       | Start XModem for serial download     |
| DLW                    | address       | Download wireless                    |
| G                      | address       | Go                                   |
| $\mathbf{GL}$          |               | Go Linux                             |
| $\mathbf{G}\mathbf{G}$ | address       | Go no cache clear                    |
| $\mathbf{R}$           |               | Display content of registers         |
| SSID                   |               | Set Wireless SSID string             |
| $\mathbf{T}$           |               | Trace                                |
| $\mathbf{TT}$          |               | Trace no cache clear                 |
| $\mathbf{V}$           | address range | Verify content of flash              |
| $\mathbf{WC}$          | address       | Watch clear                          |
| $\mathbf{WR}$          | address       | Watch read                           |
| WRW                    | address       | Watch read/write                     |
| $\mathbf{W}\mathbf{W}$ | address       | Watch write                          |
| ?                      |               | Show this list of commands           |

#### 6.1.1 mdebug

The mdebug image adds Ethernet and wireless download capabilities using the Blast protocol to the Neon<sup>®</sup>. The SSID and DLW commands above are only valid when mdebug is present.

The following is an example of the use of mdebug and DLW. Note that the first commands used download mdebug to address A1C00000 and run it from there. Also note that the use of DLW requires a DHCP or BOOTP server for IP address assignment.

```
DLW example
  d1_a1c00000
cccccccccc
73620 bytes, 72 packets, 0 retrys
OK A1C00000-A1C12000
. g a1c00000
$S00#b3
Reset A0008000
RO: 0000000 R1: 000014C R2: 0000001 R3: 0000006
R4: A1F1D540 R5: A1F22B1C R6: A1E9BECC R7: 00000002
R8: A1E9BFDC R9: A1E9BE88 SL: 00000000 FP: A1E9BE10
      A1E9BE14 SP: A0003400 LR: A0008000 PC:
                                                       A0008000
CPSR 600000D3 FP0: 000000000
 . dlw a0008000
Boundary Devices 1
SMC91C11xFD
%s: PHY=LAN83C183 (LAN91C111 Internal)
%s: PHY remote fault detected
%s: Ethernet Link Detected
%s: PHY 100BaseT
%s: PHY Half Duplex
valid mac address
00:50:C2:06:30:8F
  .....DISC:received 0x012C bytes of reply
done
REQ:received 0x012C bytes of reply
done
router at 192.168.0.1
DNS server at 68.2.16.25
DNS server at 68.2.16.30
DNS server at 68.6.16.30
DHCP success, using IP 192.168.0.14
ready to receive file
enter binary file name: cramfs.img
transmitted in 52 seconds
.[eof]
lost 0x00000000 packets
[eof] in 52 seconds
sent 19783680 bytes of file to 192.168.0.14
Error free!!!
0x012DE000 bytes written to buffer at A0008000 A12E6000
```

### 6.2 JTAG system-level debugger

The jtag executable provided by Boundary Devices is based on the one provided by the Open WinCE project.

Our main goals in developing the jtag program were to aid in hardware debugging and to allow the first flash EEPROM image to be burned onto

December 28, 2005

a new device. That said, we also use it extensively as a terminal emulator during development and have added a number of extensions for that purpose.

The current release supports the PXA250, PXA255, PXA270, and SA1100 (lart untested). It checks the IDCODE register and uses the appropriate BSDL structure.

#### 6.2.1 Requirements

The jtag executable runs either under Linux or Cygwin.

Under Linux, there are no known dependencies except for libc and libstdc++.

Under Cygwin, the jtag executable requires the <u>ioperm</u> driver to be installed. This driver makes the ioperm() and iopl() system calls available under Windows for access to the serial and parallel ports. Note that after the cygwin package is installed, you still need to enable the driver through the use of the ioperm executable

For the cmd.exe inclined:

```
c:\> c:\cygwin\bin\ioperm.exe -v -i
```

or for the bash-inclined:

user@machine ~/u-boot-1.1.2 \$ /bin/ioperm.exe -iv

Either way, the output should be something like the following.

Installing ioperm.sys... OpenSCManager ok CreateService ok OpenService ok StartService ok ioperm.sys is already running.

#### 6.2.2 Startup Options

jtag -t Generate a square wave on the processor pins.

This option allows pins to be checked in a sequence defined by the hardware file. A '+' or '-' keypress will scroll forward or backward through the list. Also, pin name can be entered directly. Entering GP0 will generate a square wave on GP0. A '?' will list matching pin names. Entering GP? will list all gpio pins.

December 28, 2005 Revision 2.8

jtag -i Identify the flash part used

This option tries to identify the part number of the Flash EEPROM. Currently supported parts are 28F160F3B, 28F320J3A, 28F128J3A, 28F320C3B, and 28F320S3, though not all have been tested. It should be relatively easy to add new parts.

- jtag -f Generate the appropriate signals to program a flash. This option is rarely used, since we normally program the flash through the minidebug software.
- jtag -c Download code to the mini and main instruction cache. This option is used to load a file into the instruction cache. Usually -x, -e, -or -d option is used to load minidebug. The -d option just loads minidebug. The -x option then proceed to dowload a file over the serial port using xmodem. The -e option dowloads a file using ethernet (wireless and wired support.) The -ssid option can be used to specify a wireless essid value to pass to minidebug.
- jtag -s Terminal emulator option.

The parallel port is still searched because [Ctrl A] B can be used to send a JTAG break and attempt to return control to minidebug.

#### jtag -N Burn the entire flash.

This option can be used to burn a flash for the first time. It first downloads the file mdebug to ram address A1800000. Then it executes an ethernet download of the file totalflash. If successful, it then burns the flash using the minidebug(mdebug) command BALL (burn all).

#### 6.2.3 Control Keys

Once running, the jtag program responds to a number of command sequences, all beginning with [Ctrl A].

| [Ctrl A] B | Send a break               |
|------------|----------------------------|
| [Ctrl A] S | Send a file using XModem   |
| [Ctrl A] L | Toggle logging to jtag.log |
| [Ctrl A] T | Send an ascii file         |
| [Ctrl A] P | Choose baud rate           |
| [Ctrl A] Q | Quit                       |
| [Ctrl A] R | Hardware reset             |

#### 6.2.4 Blast protocol

When used with the mdebug image, the jtag program recognizes the startof-download request sent by the device, and will prompt the user for a file name to send. Refer to the example in the mdebug section for details.

#### 6.2.5 Quick-start download and burn

If you have a minidebug for your platform in the current working directory, the following sequence shows the process of using it to download and burn a new u-boot image.

#### Start debugger.

```
$ cd ..
$ ./jtag -d
ioport 3bc wrote 5d read ff
using printer port at 378
IDCODE: 69264013 - 0110 1001001001100100 00000001001 1
Halt released
Waiting for stub
LDIC finished
This uses the program minidebug on the arm to download to ram
using the serial port(xmodem protocol) or blast the file using
ethernet
^A Q for quit, ^A B external break, ^A S for sending a file with xmodem,
   I for sending an RGB bitmap with xmodem, ^A P baudrate
^A T to send an ascii file
DBG-Vector Trap A0008000
R0: 00000000 R1: 0000014C R2: 00000000 R3: 00000003
R4: 0000001E R5: 81A0F288 R6: AAA00010 R7: 000BD784
     00000000 R9: 81A18774 SL:
                                       AAA0001C FP
                                                       81416060
R8 ·
     80039094 SP:
                     A0003400 LR:
                                                 PC:
                                       8006C8CC
IP:
                                                       A0008000
CPSR 600000D3 FP0: 000000000
```

To download using serial, use the 'dl address' command.

Hit [Ctrl A] S to send the file (assumes u-boot.bin in the current directory). After issuing the DL command, the minidebug will begin sending C's. These are the start commands for XModem, and signal the readiness

December 28, 2005

to receive a file. Use the [Ctrl A] S sequence to instruct jtag to prompt for and send a file using XModem.

To abort the operation, either when prompting for a filename or before, use [ctrl-C].

To burn a range of data from RAM to the start of flash, use the 'burn' command like this. Note that the end address was given above at the end of the DL response.

```
. burn alf00000 alf14000
Sector 04000000 Erasing Programming Verifying...
Success
```

### 6.3 TeraTerm blast extensions

As an alternative to the jtag executable, Boundary Devices has also produced an extension to the TeraTerm open-source terminal emulator with support for the Blast<sup>®</sup> protocol.

It has the following benefits over the use of jtag:

- Does not require Cygwin and ioperm
- Because it's a Windows<sup>®</sup> graphical application, it's a bit simpler to use and has a file-chooser dialog.

The drawback is that it does not support the jtag hardware connection or any of the associated features (can't force a hardware reset, can't recover a machine with a trashed flash).

We recommend its use only for non-development needs, or when cabling the jtag is inconvenient (e.g. during production).

It can be downloaded <u>here</u>.

#### 6.4 Using U-Boot Networking

One of the most useful features of the <u>Das U-Boot</u> loader is its' ability to transfer files across a network. As shown below, the dhcp command is typically used to perform both a BOOTP/DHCP request and transfer a file.

```
set bootfile nk4.nb0
$ set serverip 192.168.0.26
$ dhcp
Using MAC Address 00:50:C2:06:30:8F
BOOTP broadcast 1
DHCP client bound to address 192.168.0.14
TFTP from server 192.168.0.26; our IP address is 192.168.0.14
Filename 'nk4.nb0'.
*****
   *****
   *****
done
Bytes transferred = 23068672 (1600000 hex)
```

First of all, the **bootfile** environment variable is used in the example above to define the file to transfer. By default, the boot file is computed using a hex representation of the IP address assigned to the device.

'192.168.0.14' => '0E00A8C0.img'

Used with a tftp server that allows symlinks, this provides a convenient way to define per-device boot files.

The second thing to note in the example is the use of the **serverip** environment variable. This variable defines the IP address of the TFTP server, in this case '192.168.0.26'. If your DHCP server allows setting of the **si\_addr** field in the DHCP response (refer to RFC2131 for details), this value can be automatically provided.

The third thing of interest is the load address (0xa0030000). This value is defined in neon.h in the CFG\_LOAD\_ADDR macro. It may be overridden through the use of the loadaddr environment variable.

The CONFIG\_EXTRA\_ENV\_SETTINGS macro in configs/neon.h may be used to assign the proper compile-time defaults for the environment variables listed above.

The DHCP/BOOTP/TFTP process is relatively fast, even using a slow protocol like TFTP. The 23MB transfer above took 20 seconds. Much faster than swapping MMC cards. Slower than mdebug/jtag under Linux, but faster than Cygwin jtag and blast.

Any server software that supports RFC1350 should work. The standard tftpd daemon under Linux is a good choice. Under Windows, the free Tftfpd32 by Philippe Jounin is a very nice tool.

# 7 Configuration Notes

# 7.1 Display configuration

The Neon<sup>®</sup> supports a variety of LCD panels. The following section describes the process of configuring the board for a known, currently supported display panel as well as a <u>Das U-Boot</u> utility command for testing settings on a new panel.

If you know the type of panel at compile time, you can place a selection from the list below in the <u>Das U-Boot</u> configuration file include/configs/neon.h. The CONFIG\_EXTRA\_ENV\_SETTINGS macro is used to define a compile-time choice. If you are using EEPROM to store environment settings, these can be saved in the environment as well as described below.

| Name            | Resolution     | Description                         |
|-----------------|----------------|-------------------------------------|
| qvga_portrait   | 240 x 320      | Hitachi Quarter VGA 3.5" panel      |
| hitachi_qvga    | $320 \ge 240$  | Hitachi High-Brightness Quarter VGA |
| sharp_qvga      | $320 \ge 240$  | Sharp Quarter VGA                   |
| hitachi_hvga    | $640 \ge 240$  | Hitachi Half VGA                    |
| ${f sharp_vga}$ | $640 \ge 480$  | Sharp 10.4 inch VGA                 |
| hitachi_wvga    | $800 \ge 480$  | Hitachi Half VGA                    |
| crt1024x768     | $1024 \ge 768$ | HP SVGA                             |

For example:

```
#define CONFIG_EXTRA_ENV_SETTINGS "panel=hitachi_hvga" "\0"
```

Note that this is automatically done as a part of the make neon\_config step.

The boot loader settings for the LCD panel will carry through to the Linux and Windows CE drivers.

If you're using the Neon $_{\textcircled{B}}$  with a new panel, you'll need to determine and define the following fields for the panel.

| field name           | $\mathbf{type}$ | description                            |
|----------------------|-----------------|----------------------------------------|
| name                 | string          | used to identify the panel             |
| pixclock             | number          | Divisor for the pixel clock. Generally |
|                      |                 | 3 for QVGA, 1 for higher resolution.   |
| xres                 | number          | Horizontal pixel count                 |
| yres                 | number          | Vertical pixel count                   |
| ${\rm act\_high}$    | number          | Clock polarity, 0 (default) or 1       |
| $hsync_len$          | number          | Horizontal sync pulse                  |
| $left_margin$        | number          | Idle pixels before leftmost pixel      |
| ${f right\_margin}$  | number          | Idle pixels after rightmost pixel      |
| vsync_len            | number          | Vertical sync pulse                    |
| upper_margin         | number          | Idle rows before topmost               |
| lower_margin         | number          | Idle rows after bottom                 |
| active               | number          | Active Matrix $(1)$ or Passive $(0)$   |
| $\operatorname{crt}$ | number          | digital $LCD(0)$ or Analog $CRT(1)$    |
| rotation             | number          | landscape(0)  or  portrait(90)         |

Once you have collected this information, a corresponding entry must be added to the list of panels.

#### u-boot-1.1.2/common/lcd\_panels.c

To allow the testing of these settings and the use of a different display without re-compiling, the lcdp boot loader command is available. It may be used in one of the following ways:

| command string | description                                     |
|----------------|-------------------------------------------------|
| lcdp           | Show the current lcd panel settings             |
| lcdp?          | Show the list of currently supported lcd panels |
| lcdp panelname | Select and initialize panelname                 |
| lcdp +         | Add a new panel (prompts for details)           |

Note that the boot loader text display will not be updated properly if the X and Y resolution don't match the current default display. Use the bmp commands to test the new panel configuration after using the lcdp + command string.

As always, the source code is available. The two modules used to support dynamic display selection are:

- common/cmd\_lcdpanels.c defines U-Boot commands
- common/lcd\_panels.c display initialization

#### 7.1.1 What display is currently selected?

The lcdp command is used for a variety of purposes including querying the currently selected display.

December 28, 2005 Revision 2.8

```
$ lcdp
-----
            : crt1024x768
name
           : 65000000
pixclock
            : 1024
xres
yres
            : 768
act_high
            : 1
hsync_len
            : 200
            : 24
left_margin
right_margin
            : 161
vsync_len
            : 6
upper_margin
            : 3
lower_margin
            : 29
            : 0
active
```

#### 7.1.2 What displays are supported...?

The lcdp command followed by a question mark will list the currently supported displays. As shown in the following example, the list is extensive (and extensible, as we'll show later).

```
$ lcdp ?
```

| name         | : | hitachi_qvga |
|--------------|---|--------------|
| pixclock     | : | 0            |
| xres         | : | 320          |
| yres         | : | 240          |
| act_high     | : | 1            |
| hsync_len    | : | 64           |
| left_margin  | : | 1            |
| right_margin | : | 16           |
| vsync_len    | : | 20           |
| upper_margin | : | 8            |
| lower_margin | : | 3            |
| active       | : | 1            |
| name         | : | sharp_qvga   |
| pixclock     | : | 0            |
| xres         | : | 320          |
| yres         | : | 240          |
| act_high     | : | 1            |
| hsync_len    | : | 8            |
| left_margin  | : | 16           |
| right_margin | : | 1            |
|              |   |              |

December 28, 2005

```
vsync_len : 20
upper_margin : 17
lower_margin : 3
name : hitachi_hvga
pixclock : 1
xres : 640
yres : 01
active : 1
-----
act_high : 1
hsync_len : 64
left_margin : 34
right_margin : 1
vsync_len : 20
upper_margin : 8
lower_margin : 3
active : 1
-----
name : sharp_vga
pixclock : 1
xres : 640
yres : 480
act_high : 1
hsync_len : 64
left_margin : 60
right_margin : 60
vsync_len : 20
upper_margin : 34
lower_margin : 3
active : 1
-----
name : hitachi_wvga
pixclock : 1
            : 800
xres
yres : 480
act_high : 0
hsync_len : 64
            : 480
left_margin : 1
right_margin : 39
vsync_len : 20
upper_margin : 8
lower_margin : 3
active
        : 1
 _____
```

December 28, 2005

| name         | : | crt1024x768 |
|--------------|---|-------------|
| pixclock     | : | 65000000    |
| xres         | : | 1024        |
| yres         | : | 768         |
| act_high     | : | 1           |
| hsync_len    | : | 200         |
| left_margin  | : | 24          |
| right_margin | : | 161         |
| vsync_len    | : | 6           |
| upper_margin | : | 3           |
| lower_margin | : | 29          |
| active       | : | 0           |
| \$           |   |             |

#### 7.1.3 Select a supported display

If you supply a supported panel name on the lcdp command line, the display controller will be reset with the associated parameters.

```
$ lcdp hitachi_wvga
found panel hitachi_wvga
panel: 800x480x8
$ lcdp
               : hitachi_wvga
name
               : 1
pixclock
               : 800
xres
yres
               : 480
               : 1
act_high
hsync_len
               : 64
               : 1
left_margin
right_margin
               : 39
vsync_len
               : 20
upper_margin
               : 8
lower_margin
               : 3
active
               : 1
```

The selection takes place immediately, so if you have a panel connected, you should see valid output on the display.

Note that if you change resolutions, the display memory will likely have mis-aligned data in it. Displaying a bitmap on the display through the use of the fatload and bmp commands will remedy this situation. Refer to init.script for an example.

If you want to make your selection stick through a reset, you can save it through the **set** and **save** U-Boot commands.

December 28, 2005

```
$ set panel hitachi_wvga
$ save
Saving Environment to Flash...
Un-Protected 1 sectors
Erasing Flash...
Erased 1 sectors
Writing to Flash... done
Protected 1 sectors
$ reset
resetting ...
$S00#b3
Reset A0008000
U-Boot 1.1.2 (Jun 10 2005 - 22:31:50)
U-Boot code: A1F00000 -> A1F20500 BSS: -> A1F54520
RAM Configuration:
Bank #0: a0000000 64 MB
Flash: 32 MB
panel hitachi_wvga found: 800 x 480
. . .
```

#### 7.1.4 Define and test a new display

If you add a plus sign to the lcdp command line, you'll be prompted for all of the parameters needed to define a display.

```
$ lcdp +
name: myDisplay
pixclock: 65000000
xres: 800
yres: 600
act_high: 1
hsync_len: 200
left_margin: 24
right_margin: 161
vsync_len: 6
upper_margin: 4
lower_margin: 29
active (0|1) : 1
-----
             : myDisplay
name
```

December 28, 2005

| pixclock     | : 1694498816 |
|--------------|--------------|
| xres         | : 800        |
| yres         | : 600        |
| act_high     | : 1          |
| hsync_len    | : 200        |
| left_margin  | : 24         |
| right_margin | : 161        |
| vsync_len    | : 6          |
| upper_margin | : 4          |
| lower_margin | : 29         |
| active       | : 1          |

As with switching to a known panel, the settings take effect immediately upon completion of the command. This can be a very quick way to add support for a new display before committing it to the supported list.

Adding an entry into the lcd\_panels\_ array in common/lcd\_panels.c will provide boot-time support.

#### 7.1.5 Saving settings to Flash EEPROM

All of the descriptions above are useful, but don't address the issue of persistence. That is performed through the use of the 'panel' environment variable and the 'saveenv' <u>Das U-Boot</u> command.

The following example shows the process.

```
$ set panel crt1024x768
$ save
Saving Environment to Flash...
Un-Protected 1 sectors
Erasing Flash...
Erased 1 sectors
Writing to Flash... done
Protected 1 sectors
```

# 7.2 Memory size configuration

The Neon $_{\textcircled{B}}$  supports either 32 or 64MB of RAM.

Most of the default boot loader configuration assumes at least 32MB of RAM is available. In particular, the TEXT\_BASE variable in board/neon/config.mk links the uboot.bin image at 31MB from the start of RAM.

Use the PHYS\_SDRAM\_1\_SIZE variable in include/configs/neon.h to specify the actual size for your hardware.

The Windows CE image supports either, but defaults to 32MB. Set the RAM\_SIZE\_64\_MB environment variable in your project to indicate that 64MB should be present.

The RAM size set in the boot loader is passed to the Linux kernel.

#### 7.3**Upgrading U-Boot**

As you might expect, <u>Das U-Boot</u> is stored at offset zero in flash EEPROM (i.e. at address zero). If you have a new <u>Das U-Boot</u> image (typically u-boot.bin) on an SD/MMC card, you can upgrade it by first unprotecting and erasing the first sector of flash, then copying the new image to address zero as shown below.

```
$ mmcinit
. . .
registering device
$ fatload mmc 0 a0008000 u-boot-neon.bin
reading u-boot-neon.bin
134264 bytes read in 271921 ticks, (73 ms),
adler == 0xf0cde398 in 24546 ticks, (6 ms)
$ protect off all
Un-Protect Flash Bank # 1
$ erase 0 3ffff
Erased 1 sectors
$ cp.b a0008000 0 $filesize
Copy to Flash... done
$ cmp.b a0008000 0 $filesize
Total of 134264 bytes were the same
$ reset
```

After reset, you should see the new build date in the U-Boot banner.

# 7.4 Touch Panel Calibration

Under Linux, the flash sector at address 0x140000 is used to store the touchscreen calibration settings. If you're using **bdScript** startup code, the calibration routine will launch upon first boot if not defined.

Under Windows CE, the touch screen settings are stored on the MMC card in a file named touch.txt. You'll need to use the mouse to launch the touch calibration program.

# 7.5 Ethernet MAC Addresses

Normally, Neon boards come with their MAC addresses pre-programmed during assembly and test. This is done by using the U-Boot mac command as shown below.

Invoked without an argument, the command will display the current MAC address. Used with a single parameter (MAC address with colons separating each pair of hex digits), the command will allow (re)programming of the MAC address.

```
$ mac
mac address ff:ff:ff:ff:ff
$ mac 00:50:c2:06:30:b8
setting mac address to 00:50:c2:06:30:b8
done
```